## <u>BlueBean 業務作成手順書</u>

## (管理者向け)

Version 5.0

#### 目 次

| 1 | 概要  |                 | . 3 |
|---|-----|-----------------|-----|
| 2 | 業務  | 5(キャンペーン)新規作成手順 | . 3 |
|   | 2.1 | 管理者ログイン         | . 3 |
|   | 2.2 | 顧客情報カードの作成      | .4  |
|   | 2.3 | 新規業務作成          | 10  |
|   | 2.4 | 相手情報項目作成        | 11  |
|   | 2.5 | リアクション情報作成      | 12  |
|   | 2.6 | 次アクション項目作成      | 13  |
|   | 2.7 | 顧客データの投入        | 14  |
|   |     |                 |     |

#### 1 概要

本説明書は BlueBean 業務作成の操作方法について解説いたします。

- 2 業務(キャンペーン)新規作成手順
  - 2.1 管理者ログイン

| Manager I | .ogin | 日本語   English   中文 |  |  |
|-----------|-------|--------------------|--|--|
| ロダインID:   |       |                    |  |  |
| パスワード:    |       |                    |  |  |
|           | ログイン  |                    |  |  |

管理者ユーザ ID とパスワードを入力してログ インします。

#### 2.2 顧客情報カードの作成

|   | 業務管理 ▼   | 顧客情報管理 ▼           | アカウント設定 👻     | レポート・履歴 🔫          | モニタリング    | システム設定 🔻               |                        |
|---|----------|--------------------|---------------|--------------------|-----------|------------------------|------------------------|
|   | 業務設定     |                    |               |                    |           |                        |                        |
|   | 新規業務作成   |                    |               |                    |           |                        |                        |
|   | 顧客情報力    |                    |               |                    |           |                        |                        |
| < | 新規顧客情報   | カード作成              | $\rightarrow$ | 業務期間               | ステータ      | 登録日                    | 更新日                    |
|   | 対応者情報    | •                  |               |                    | <u></u> 人 |                        |                        |
|   | リアクション情報 | 報   ▶              | ルブデスク         | 2012-01-01~2012-12 | 2-31 実施中  | 2012-01-12<br>04:34:05 | 2012-01-31<br>00:26:54 |
|   | 次アクション項  |                    | バウンド          | 2012-01-08~2014-12 | 2-28 実施中  | 2011-11-01<br>17:28:22 | 2012-02-12<br>12:29:33 |
|   | SP001    | 【東日本損保グ<br>険(総合業務) | ループ】 自動車保     | 2011-10-06~2013-12 | 2-24 実施中  | 2011-10-11<br>17:44:22 | 2012-01-31<br>00:27:01 |
|   | 新規作用     | 戎                  |               |                    |           |                        |                        |

メニューバーで「業務管理」→「新規顧客情報カード作成」をクリックします。

新規顧客情報カード作成画面が表示されます。

| 新規顧客情報カード作成   |         |  |  |  |  |  |  |
|---------------|---------|--|--|--|--|--|--|
| 顧客情報カード名 (必須) | 追客業務カード |  |  |  |  |  |  |
| ステータス         | ③有効 ○無効 |  |  |  |  |  |  |
| 備考            | 保存      |  |  |  |  |  |  |

内容を入力し、「保存」ボタンをクリックしてください。作成されます。

| <b>① 新規作成しまし</b> | た。                         |
|------------------|----------------------------|
| 顧客情報力            | ード照会                       |
| ID               | 5                          |
| 顧客情報カード名         | 追客業務カード                    |
| ステータス            | 有効                         |
| 備考               |                            |
| 登録日              | 2013-04-18 16:56:00        |
| 更新日              | 2013-04-18 16:56:00        |
|                  | 顧客情報カード項目のデータが存在しません。 新規作成 |
|                  | 顧客情報カードラベルのデータが存在しません。新規作成 |

新規作成した顧客情報カード画面で、項目エリアの「新規作成」をクリックし、項目を作成します。

| 新規顧客情報カード項目作成 |             |  |  |  |  |  |  |
|---------------|-------------|--|--|--|--|--|--|
| 顧客情報カード       | 5 - 追客業務カード |  |  |  |  |  |  |
| 順番 (必須)       | 1           |  |  |  |  |  |  |
| 項目名(必須)       | 名前          |  |  |  |  |  |  |
| 属性 (必須)       | 一般的な文字列 🗸   |  |  |  |  |  |  |
| 最大桁殼 (必須)     | 20          |  |  |  |  |  |  |
| デフォルト値        |             |  |  |  |  |  |  |
| 入力タイプ (必須)    | テキスト入力欄 💙   |  |  |  |  |  |  |
| 必須項目          | 🗹 (đu)      |  |  |  |  |  |  |
| 検索項目          | 🗹 (đu)      |  |  |  |  |  |  |
| 重視チェック        | 🗖 latu      |  |  |  |  |  |  |
| 非表示           | 🗖 idu       |  |  |  |  |  |  |
| 読み取り専用        | □ itu       |  |  |  |  |  |  |
| 備考            |             |  |  |  |  |  |  |
|               | 保存          |  |  |  |  |  |  |

項目情報を入力し、「保存」ボタンをクリックしてください。項目が作成されます。

| ↑ 新規作成しました。 |                     |  |  |  |  |  |
|-------------|---------------------|--|--|--|--|--|
| 顧客情報        | ワード項目照会             |  |  |  |  |  |
| ID          | 32                  |  |  |  |  |  |
| 顧客情報カード     | 5 - 追客業務力ード         |  |  |  |  |  |
| 順番          | 1                   |  |  |  |  |  |
| 項目名         | 名前                  |  |  |  |  |  |
| 属性          | 一般的な文字列             |  |  |  |  |  |
| 最大桁鼓        | 20.0                |  |  |  |  |  |
| デフォルト値      |                     |  |  |  |  |  |
| 入力タイプ       | テキスト入力欄             |  |  |  |  |  |
| 必須項目        | (JU)                |  |  |  |  |  |
| 検索項目        | (JU)                |  |  |  |  |  |
| 重視チェック      | เพว                 |  |  |  |  |  |
| 非表示         | เนเนี               |  |  |  |  |  |
| 読み取り専用      | เนเนี               |  |  |  |  |  |
| 備考          |                     |  |  |  |  |  |
| 登録日         | 2013-04-18 16:58:25 |  |  |  |  |  |
| 更新日         | 2013-04-18 16:58:25 |  |  |  |  |  |

選択肢の場合:

| 新規顧客情     | 青報カード項目作成   |
|-----------|-------------|
| 顧客情報カード   | 5 - 追客業務力ード |
| 順番 (必須)   | 2           |
| 項目名(必須)   | 顧客区分        |
| 属性 (必須)   | 一般的な文字列 💟   |
| 最大桁殼 (必須) | 64          |
| デフォルト値    |             |
| 入力タイナ 山家  | セレクトボックス 💌  |
| 必須項目      |             |
| 検索項目      | 🗹 เสนา      |
| 重視チェック    | 🗖 lati      |
| 非表示       | 🗖 はい        |
| 読み取り専用    | 🗖 lati i    |
| 備考        |             |
|           | 保存          |

| ● 新規作成しました。 |                        |  |  |  |  |  |  |
|-------------|------------------------|--|--|--|--|--|--|
| 顧客情報力       | コード項目照会                |  |  |  |  |  |  |
| ID          | 33                     |  |  |  |  |  |  |
| 顧客情報カード     | 5 - 追客業務力ード            |  |  |  |  |  |  |
| 順番          | 2                      |  |  |  |  |  |  |
| 項目名         | 顧客区分                   |  |  |  |  |  |  |
| 属性          | 一般的な文字列                |  |  |  |  |  |  |
| 最大桁数        | 12.0                   |  |  |  |  |  |  |
| デフォルト値      |                        |  |  |  |  |  |  |
| 入力タイプ       | セレクトボックス               |  |  |  |  |  |  |
| 必須項目        | ાયાત્ર                 |  |  |  |  |  |  |
| 検索項目        | (JL)                   |  |  |  |  |  |  |
| 重複チェック      | ાયાત્ર                 |  |  |  |  |  |  |
| 非表示         | ાયાત્ર                 |  |  |  |  |  |  |
| 読み取り専用      | ાયાત્ર                 |  |  |  |  |  |  |
| 備考          |                        |  |  |  |  |  |  |
| 登録日         | 2013-04-18 17:00:36    |  |  |  |  |  |  |
| 更新日         | 2013-04-18 17:00:36    |  |  |  |  |  |  |
|             | 項目選択肢のデータが存在しません。 新規作成 |  |  |  |  |  |  |

選択肢がある場合は、選択肢エリアの「新規作成」をクリックし、選択肢を作成します。

#### BlueBean 業務作成手順書(管理者向け)

| 新規項目選択肢作成    |         |  |  |  |  |
|--------------|---------|--|--|--|--|
| 順番 (必須)      | 1       |  |  |  |  |
| 選択肢のラベル (必須) | 法人      |  |  |  |  |
| 選択肢のデータ (必須) | 法人      |  |  |  |  |
| デフォルト値       |         |  |  |  |  |
| ステータス        | ③有効 ○無効 |  |  |  |  |
|              | 保存      |  |  |  |  |

選択肢の内容を入力し、「保存」ボタンをクリックして、選択肢が作成されます。

| ID       | 5                   | 新規作成   |
|----------|---------------------|--------|
| 顧客情報カード名 | 追客業務力ード             |        |
| ステータス    | 有効                  | 漏果     |
| 備考       |                     | 肖邶余    |
| 登録日      | 2013-04-18 16:56:00 |        |
| 更新日      | 2013-04-18 16:56:00 | 52     |
|          |                     | OP画面設定 |

前述の操作を繰り返して、全ての項目を作成したら、顧客情報カード照会画面で「OP 画面設定」をクリックし、OP 画面を設定します。

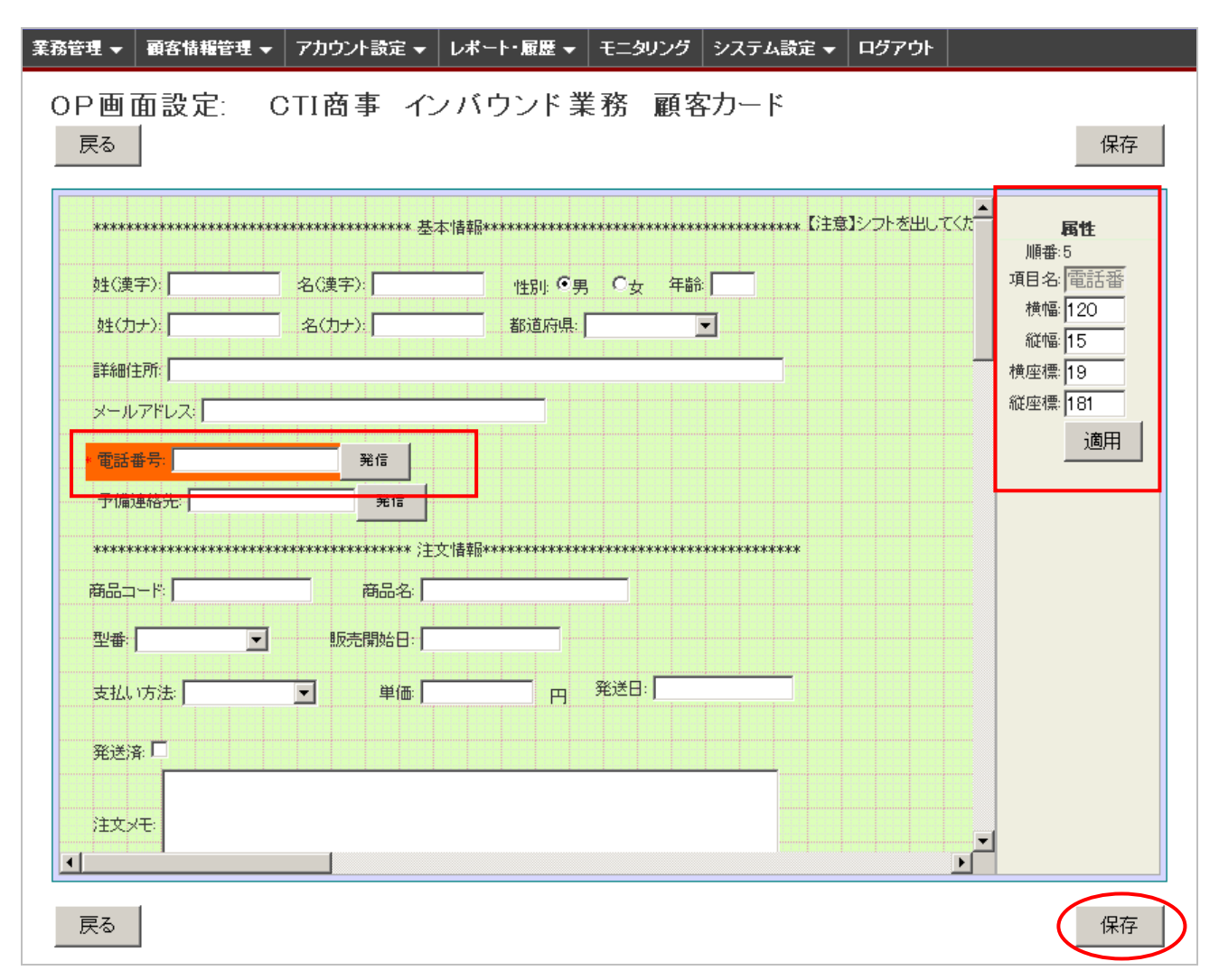

OP 画面のレイアウトを調整し、「保存」ボタンをクリックして、OP 画面が作成されます。

#### 2.3 新規業務作成

|   | 業務管理 ▼       | 顧客情報管理 ▼     | アカウント設定          | <b>▼</b> レポート | ・履歴 ▼     | モニタリング        | システム認 | 锭 ▼                   |
|---|--------------|--------------|------------------|---------------|-----------|---------------|-------|-----------------------|
|   | 業務設定         |              |                  |               |           |               |       |                       |
| < | 新規業務作成       |              | >                |               |           |               |       |                       |
|   | 顧客情報カード設定    |              |                  |               |           |               |       |                       |
|   | 新規顧客情報カード作成  |              |                  |               | 辛齐期周      |               | ステータ  | 奇紀日                   |
|   | 対応者情報        | •            |                  |               |           |               | ス     |                       |
|   | <br>リアクション情報 | 嗣 ▶          | ルプデスク            |               | 2012-01-0 | )1~2012-12-31 | 実施中   | 2012-01-1<br>04:34:05 |
|   | 次アクション項      |              | <b>兼】生命保険販売ア</b> | ウトバウンド        | 2011-01-0 | 08~2011-12-28 | 実施中   | 2011-11-0<br>17:28:22 |
|   |              | Ngーン ▶<br>務) | ルーブ】 自動車         | 保険(総合業        | 2011-10-0 | 06~2011-12-24 | 実施中   | 2011-10-1<br>17:44:22 |

メニューバーで「業務管理」→「新規業務作成」をクリックします。

新規業務作成画面が表示されます。

| 新規業務作成      |                                                                                                    |
|-------------|----------------------------------------------------------------------------------------------------|
| 顧客情報カード(6須) | 追客業務力ード                                                                                                    |
| 業務コード(必須)   | attack (m) ar oour                                                                                                    |
| 業務名 (必須)    | 迫客業務                                                                                                    |
| 業務期間 (必須)   | 2005 👽 年 01 💌 月 01 💌 日 ~ 2029 💌 年 12 💌 月 31 💌 日                                                                                   |
| ステータス       | 実施中 💌                                                                                                    |
| 発信順序        |                                                                                                    |
| 備考          |                                                                                                    |
| 作業グループ(ACD) | アウトバウンドグループ (8000)<br>インバウンドグループ (8001)<br>グループ8111 (8111)<br>グループ8112 (8112)<br>保険アウトバウンドグループ (8310)<br>保険インバウンドグループ (8311)<br>マ |
| 作業スーパーバイザー  | ▲<br>複数選択/選択解除の場合は、「Ctrl」キーを押しながらクリックしてく<br>ださい。                                                                                  |
| 発信者番号       | 050-5810-7977 💌                                                                                                    |
|             | 保存                                                                                                    |

あらかじめ作成した顧客情報カードを選択し、業務情報を入力し、「保存」ボタンをクリックしてく ださい。業務が作成されます。

※ 業務ステータスが「実施中」以外の場合は、作業ができません。

| 業務管理 ▼   | 顧客情報管理 ▼ | アカウント設定 👻 | レポート・履歴 👻 | モニタリング | システム設済      | 定 🗕         |
|----------|----------|-----------|-----------|--------|-------------|-------------|
| 業務設定     |          | л co      |           |        |             |             |
| 新規業務作成   |          | 汉儿        |           |        |             |             |
| 顧客情報カート  | ·設定      | -         | 1         |        |             |             |
| 新規顧客情報   | カード作成    |           | <b>.</b>  |        |             |             |
| 対応者情報    | •        | 対応者情報項目設定 | È         |        |             |             |
| リアクション情報 | 輸        | 新規対応者情報項目 | 目作成       |        | ステータス       | <b>登</b> 紀日 |
| 次アクション項  | ∎ ▶      |           |           | 7      | ヘンシンク<br>有効 | 2011-12-    |
| 対応記録定型   | バターン 🕨 🕨 |           |           | 7      | 自効          | 2011-12-    |
| その他      | -        |           |           | 7      | 自効          | 2011-12-    |

#### 2.4 相手情報項目作成

メニューバーで「業務管理」→「対応者情報」→「新規対応者情報項目作成」をクリックします。

新規対応者情報項目作成画面が表示されます。

| 棄 | 務管理 ▼ | 顧客情報管理 ▼   | アカウント設定 👻           | レポート・履歴 🚽    | モニタリング | システム設定 🗸 | ログアウト |    |
|---|-------|------------|---------------------|--------------|--------|----------|-------|----|
|   | 新規対   | 抗者情報功      | 頁目作成                |              |        |          |       |    |
|   | 項目名(  | 3須)        | 本人                  |              |        |          |       | 一覧 |
|   | 業務: 🕼 | <b>Ā</b> ) | DemoGm001 - C       | TI商事 インバウント第 | 誘      |          |       | 戻る |
|   | ステータス | ξ          | ⊙ <sub>有効</sub> ○無効 |              |        |          |       |    |
|   |       |            |                     |              |        |          |       |    |
|   | 備考    |            |                     |              |        |          |       |    |
|   |       |            |                     |              |        |          |       |    |
|   |       |            | /0 <del>/</del>     |              |        |          |       |    |
|   |       |            | 1禾仔                 | ノ            |        |          |       |    |

対応者情報項目の内容を入力し、「保存」ボタンをクリックしてください。

#### 2.5 リアクション情報作成

| 業務管理 ▼  | 顧客情報管理 ▼ | アカウント設定 👻    | レポート・履歴 ▼ | モニタリング   | システム設定 🔻 |  |  |  |  |
|---------|----------|--------------|-----------|----------|----------|--|--|--|--|
| 業務設定    |          |              |           |          |          |  |  |  |  |
| 新規業務作成  |          | 9 羊皮 T F 卢义。 |           |          |          |  |  |  |  |
| 顧客情報力ー  | ≦設定      |              |           |          |          |  |  |  |  |
| 新規顧客情報  | カード作成    |              |           | <b>~</b> |          |  |  |  |  |
| 対応者情報   | ۲.       | ●有効 ○無効      |           |          |          |  |  |  |  |
| リアクション情 | 報        | リアクション情報設定   | Ξ         |          |          |  |  |  |  |
| 次アクション項 | i 🗄 🗸    | 新規リアクション情報   | 履作成       |          |          |  |  |  |  |
| 対応記録定型  | バターン 🕨 🕨 |              |           |          |          |  |  |  |  |
|         |          |              |           |          |          |  |  |  |  |

メニューバーで「業務管理」→「リアクション情報」→「新規リアクション情報作成」をクリックしま す。

新規リアクション情報作成画面が表示されます。

| 業 | 務管理 👻 | 顧客情報管理 ▼   | アカウント設定 🔻     | レポート・履歴 🔫    | モニタリング | システム設定 🗸 | ログアウト |    |
|---|-------|------------|---------------|--------------|--------|----------|-------|----|
|   | 新規リ   | アクション情     | 青報作成          |              |        |          |       |    |
|   | 項目名(  | 8須)        | 立腹            |              |        |          |       | 一覧 |
|   | 業務: 🕼 | <u>ā</u> ) | DemoGm001 - C | TI商事 インバウント第 | 誘      | •        |       | 戻る |
|   | ステータス | ۲          | ⊙有效 C無效       |              |        |          |       |    |
|   | 備考    |            |               |              |        | .::      |       |    |
|   |       |            | 保存            | >            |        |          |       |    |

リアクション情報の内容を入力し、「保存」ボタンをクリックしてください。

| 業務管理 ▼      | 顧客情報管理 ▼ | アカウント設定 👻  | レポート・履歴 🔫 | モニタリング | システム設定 👻 |  |  |  |
|-------------|----------|------------|-----------|--------|----------|--|--|--|
| 業務設定        |          |            |           |        |          |  |  |  |
| 新規業務作成      |          | ヨ TF 成.    |           |        |          |  |  |  |
| 顧客情報カード設定   |          |            |           |        |          |  |  |  |
| 新規顧客情報力ード作成 |          |            |           |        |          |  |  |  |
| 対応者情報 ▶     |          | ©有効 ○無効    |           |        |          |  |  |  |
| リアクション情     | 報 ▶      |            |           |        |          |  |  |  |
| 次アクション項     | [目 ▶     | 次アクション項目設: | 定         |        |          |  |  |  |
| 対応記録定型      | バターン 🏹   | 新規アクション項目・ | 作成        |        |          |  |  |  |
|             |          |            |           |        |          |  |  |  |

#### 2.6 次アクション項目作成

メニューバーで「業務管理」→「次アクション項目」→「新規アクション項目作成」をクリックします。

新規アクション項目作成画面が表示されます。

| 新規アクショ      | ン項目作成             |
|-------------|-------------------|
| アクション名 (必須) | 資料送付              |
| 業務: (必須)    | attack - 追客業務 🛛 🗸 |
| ステータス       | ●有効 ○無効           |
| 備考          |                   |
|             | 保存                |

追加したい次アクション項目の内容を入力し、「保存」ボタンをクリックしてください。新規の次ア クション項目が作成されます。 2.7 顧客データの投入

|   | 顧客情報管理 ▼  | アカウント | 設定 | ē ₹    | レポート・履歴 🚽    | モニタリン     | : |
|---|-----------|-------|----|--------|--------------|-----------|---|
| , | 顧客情報      |       | ►  |        |              |           |   |
| ĺ | 顧客情報インポート |       | Þ  | インプ    | ポート済顧客情報一    | <u>ال</u> |   |
| 2 | 架電禁止情報インオ | ќ−⊦<  | Þ  | 新規     | 顧客情報インポート    |           |   |
| 8 | メール配信     |       |    | 11 - C | TI商事 インバウント調 | 義務        |   |
| 7 |           | ⊙有効   | С  | 無効     |              |           |   |

メニューバーで「顧客情報管理」→「顧客情報インポート」→「新規顧客情報インポート」をクリック します。

新規顧客情報インポート画面が表示されます。

| 新規顧客情報イ     | <i>つ</i> ポート                                                   |  |  |  |  |  |
|-------------|----------------------------------------------------------------|--|--|--|--|--|
| 業務 (必須)     | autocall - オートコール ([ <u>テンプレートをダウンロード</u> ]                    |  |  |  |  |  |
| 発信リスト       | <ul> <li>● 新規 東京23区掲載リスト</li> <li>○ 追加 </li> </ul>             |  |  |  |  |  |
| 顧客情報初期ステータス | 発信待ち 💌                                                         |  |  |  |  |  |
| 作業グルーブ(ACD) | アウトバウンドグループ (8000) 💌                                           |  |  |  |  |  |
| 作業オペレーター    | 共有   ▼<br>※ 作業オペレーターを指定した場合、プレビュー発信(PV)のみになります。自動発信(PD)はできません。 |  |  |  |  |  |
| ファイル 🙆 🤇    | <u>ファイルを選択</u> 東京23区掲…ト1.csv<br>(*.csv, *.tsv)                 |  |  |  |  |  |
| ファイル形式情報    | 区切り文字: カンマ 💌 囲み文字: 🦳                                           |  |  |  |  |  |
| 取り込みのタイミング  |                                                                |  |  |  |  |  |
| 日時指定        | 2013-04-19 00:00:00 (YYYY-MM-DD hh:mm:ss)                      |  |  |  |  |  |
| 備考          | インボート                                                          |  |  |  |  |  |

顧客データの CSV ファイルを選択し、ほかの情報を入力し、「インポート」ボタンをクリックして ください。顧客データファイルがインポートされます。

※ 「テンプレートをダウンロード」リンクをクリックしてインポート用の CSV ファイルのフォー マットをダウンロードできます。

| 顧客情報インポ     | 一下照会                                 |           |
|-------------|--------------------------------------|-----------|
| ID          | 76                                   | 新規インポート   |
| 業務          | <u>autocall - オートコール</u>             |           |
| 発信リスト       | <u>35 - 東京23区掲載リスト</u>               | (    〕    |
| 顧客情報初期ステータス | 発信待ち                                 |           |
| 作業グルーブ(ACD) | <u>アウトバウンドグループ(8000)</u>             | 観台ノージゼ的际  |
| 作業オペレーター    | 共有                                   | 顧客情報データー覧 |
| ファイル名       | 東京23区掲載リストテスト1.csv                   |           |
| 処理状態        | 処理完了                                 | 最新の情報に更新  |
| データ総件数      | 1                                    | 戻る        |
| 処理完了件数      | 1                                    |           |
| 無効なデータ件数    | 0                                    |           |
| ファイル形式情報    | <b>区切り文字</b> : カンマ <b>囲み文字</b> : N/A |           |
| 元ファイル       | ダウンロード                               |           |
| 処理完了のデータ    | ダウンロード                               |           |
| 無効なデータ      | ダウンロード                               |           |
| 取り込みのタイミング  | 即時                                   |           |
| 日時指定        | N/A                                  |           |
| 備考          |                                      |           |
| 登録者         | admin                                |           |
| インボート日時     | 2013-04-18 17:40:33                  |           |
| 状態更新日時      | 2013-04-18 17:40:42                  |           |

インポートしたデータの状態を確認できます。

## お問い合わせ窓口

### ■ お電話でのお問い合わせ

受付時間:平日10時~18時

(土日祝日、夏季休業、年末年始は除く)

# 050-5810-7978

※ お電話が繋がりましたら、音声ガイダンスに沿ってお進みください。

■ サポートメールアドレス

## <u>bb-support@softsu.co.jp</u>

### 各種マニュアル、FAQ を用意しております。是非ご活用下さい。

■ BlueBean サポートページ

・サポートドキュメント

https://www.bluebean365.jp/document/

よくある質問(FAQ)

https://www.bluebean365.jp/faq/

コールセンターで、すぐに使える便利な情報を紹介中! BlueBean公式Facebookページに「いいね!」をお願いします! https://www.facebook.com/bluebeanofficial/